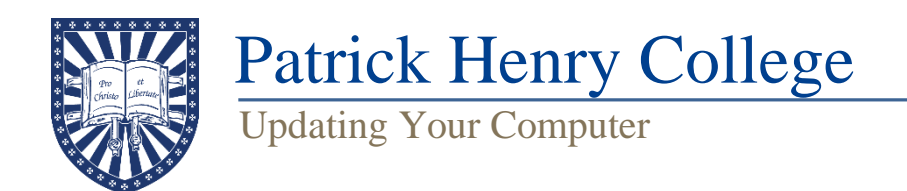

## Windows Updates

- 1. Make sure you are connected to the internet.
- 2. Go to Start > Settings 🔅 > Windows Update C > select Check for updates.

| Windows Update |                                                          |                   |   |
|----------------|----------------------------------------------------------|-------------------|---|
|                | <b>You're up to date</b><br>Last checked: Today, 9:17 AM | Check for updates | ~ |

- 3. If any updates are available, select **Download & install**. Your device will download and install the updates.
- 4. Keep an eye on the update progress and restart the computer when prompted.
- 5. Continue checking for updates (Step 2) until the "You're up to date" message pictured above is displayed.

## Mac Updates

Follow the instructions provided in this link: <u>https://support.apple.com/en-us/108382</u>